# 先生(管理者)向け

★推奨★

導入方法

✔ STEP1 管理サイトにユーザーのアカウント情報を事前登録します

- ✓ STEP2 シリアルコードは管理サイトでまとめて割り当てます
- ✔ STEP3 ユーザーは利用サイトにログインするだけで、教材を使うことができます

# 管理サイトへのアクセス

手順

管理者の方が、「超教科書クラウド」管理サイトにアクセスします。ロ グイン時は「シリアルコード発行証明書」に記載されている「組織コード」 「管理サイトログイン ID」「管理サイトパスワード」の入力が必要です。

# (管理サイト URL )

https://p01-admin.cloud.cho-textbook.jp/users/sign\_in

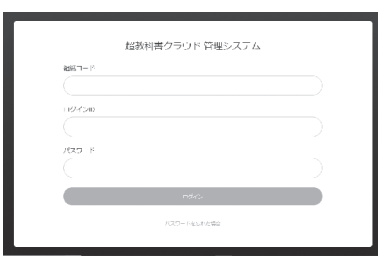

▲管理サイト ログイン画面

# 2 ユーザーの登録

 i. 画面左側メニューの「利用者情報」から、「利用者一括登録」を 選択します。

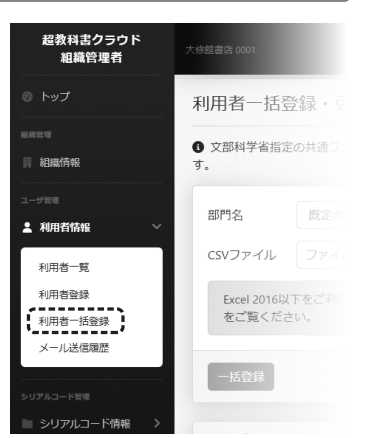

ii.「テンプレート CSV ファイルをダウンロード」をクリックして、ファ イルをダウンロードします。

|                                         |                                                           |                                     | ●●●●高等学               | 校組織管理者        | ログアウト       |
|-----------------------------------------|-----------------------------------------------------------|-------------------------------------|-----------------------|---------------|-------------|
| 利用者一括                                   | 登録・更新                                                     | 沂                                   |                       |               |             |
| <ul> <li>文部科学省指定</li> <li>す。</li> </ul> | 定の共通フォー                                                   | -マットCSVで、利用                         | 者アカウントを-              | −括登録・更新       | fすることができま   |
| 部門名                                     | 既定の部門                                                     | 9                                   |                       |               | ~           |
| CSVファイル                                 | ファイル選                                                     | 崔択                                  |                       |               | Browse      |
| Excel 2016以<br>をご覧くだ                    | 人下をご利用で<br>さい。                                            | 、UTF-8のCSV形式で                       | で保存できない場              | 合は 🕻 こちら      | の変換方法       |
| 一括登録                                    |                                                           |                                     |                       |               |             |
| CSVの書式                                  |                                                           |                                     |                       |               |             |
| アップロードす<br>い。文字コート<br>テンプレートの           | するCSVは以下<br><sup>×</sup> はUTF-8を使<br><sup> </sup> SVファイルを | の形式です。1行目に<br>用します。 *のついけ<br>ダウンロード | はヘッダで、2行目<br>と列は必須項目で | まからデータを<br>す。 | :入力してくださ    |
| sso_id                                  | user_type<br>*                                            | admission_year<br>*                 | user_id               | nickname      | Ch_password |

iii. ダウンロードしたCSV ファイルをExcelで開きます。下の例に従って、あらかじめ用意しておいたユーザーのアカウント情報を貼り付けます。その際、1行目は消したり上書きしたりせず、2行目からデータを入力してください。

#### (CSV の例:シングルサインオン(SSO)を利用する場合

Google アカウント、Apple アカウント<sup>\*\*</sup>、Microsoft アカウント をお持ちの場合は、シングルサインオンが利用できます。 \*\*Apple School Manager や Business Manager などにより発行された管理対象 Apple アカウントは対象外です。

#### CSVの書式

アップロードするCSVは以下の形式です。1行目はヘッダで、2行目からデータを入力してください。文字コードはUTF-8を使用します。\*のついた列は必須項目です。

テンプレートCSVファイルをダウンロード

|   | sso_id                  | user_ty<br>*      | pe adm<br>*          | ission_year        | us            | ser_id                    | nickname        | Ch_password                                  |
|---|-------------------------|-------------------|----------------------|--------------------|---------------|---------------------------|-----------------|----------------------------------------------|
|   | SSOで使用<br>するメール<br>アドレス | 1=児童<br>徒<br>2=教員 | 生 入学                 | 年                  | 55<br>(こ<br>る | 50を使わず<br>ニログインす<br>場合のID | 表示名             | パスワード                                        |
| ľ | ·····                   | ' <u>7</u> -      | 6                    | -7                 |               |                           | ·               |                                              |
|   | A                       |                   | В                    | С                  |               | D                         | E               | F                                            |
| 1 | sso_id                  |                   | user_type            | admission_ye       | ear           | user_id                   | nickname        | Ch_password                                  |
| 2 | taishukanA@g            | mail.com          | 1                    | 2                  | 2023          |                           | 大修館A太郎          | <i>\\\\\\\\\\\\\\\\\\\\\\\\\\\\\\\\\\\\\</i> |
| 3 | taishukanB@g            | mail.com          | 1                    | 2                  | 023           | V////X////                | 大修館B作           |                                              |
| 4 | taishukanC@g            | mail.com          | 1                    | 2                  | 2023          |                           | 大修館C晶           |                                              |
| 5 | taishukanD@g            | mail.com          | 1                    | 2                  | 023           | M////SU////               | 大修館D五郎          |                                              |
| 6 | taishukanE@g            | mail.com          | 2                    |                    |               |                           | 大修館E一           |                                              |
| 7 | taishukanF@g            | mail.com          | 2                    |                    |               |                           | 大修館F太           |                                              |
| 8 | taishukanG@g            | mail.com          | 2                    |                    |               |                           | 大修館G次郎          |                                              |
| • | user_type<br>admission  | year              | ···· 生徒<br>···· 「use | は「1」、教<br>r_type」が | 員<br>2        | よ「2」を入<br>(教員)の場          | 、力します。<br>洽、入力不 | 要です。                                         |

#### (CSV の例:シングルサインオン(SSO)を利用しない場合

#### CSVの書式

アップロードするCSVは以下の形式です。1行目はヘッダで、2行目からデータを入力してください。文字コードはUTF-8を使用します。\*のついた列は必須項目です。

テンプレートCSVファイルをダウンロード

|            | sso_id                  | user_ty<br>*      | /pe adm<br>*        | ission_year        | u             | ser_id                     | nickname        | Ch_password |
|------------|-------------------------|-------------------|---------------------|--------------------|---------------|----------------------------|-----------------|-------------|
|            | ssoで使用<br>するメール<br>アドレス | 1=児童<br>徒<br>2=教員 | 生 入学                | '年                 | S:<br>(こ<br>る | SOを使わず<br>ニログインす<br>5場合のID | 表示名             | パスワード       |
|            | A                       |                   | в                   | С                  |               | D                          | E               | F           |
|            | sso_id                  |                   | user_type           | admission_ye       | ear           | user_id                    | nickname        | Ch_password |
| 9          |                         |                   | 1                   | 2                  | 2023          | taishukanA                 | 大修館A太良          | ß taiA1234  |
| ;          |                         |                   | 1                   | 2                  | 2023          | taishukanB                 | 大修館B作           | taiB1234    |
|            |                         |                   | 1                   | 2                  | 2023          | taishukanC                 | 大修館C晶           | taiC1234    |
|            |                         |                   | 1                   | 2                  | 2023          | taishukanD                 | 大修館D五朗          | ß taiD1234  |
| ;          | V/////ts//              |                   | 2                   |                    |               | taishukanE                 | 大修館E一           | taiE2234    |
| 7          |                         |                   | 2                   |                    |               | taishukanF                 | 大修館F太           | taiF2234    |
| 3          |                         |                   | 2                   |                    |               | taishukanG                 | 大修館G次的          | ß taiG2234  |
| ● (<br>● a | user_type<br>admission_ | _year             | ···· 生徒<br>····「use | は「1」、教<br>r_type」が | )<br>日<br>2   | は「2」を入<br>(教員)の場           | 、力します。<br>洽、入力不 | 、要です。       |
| • (        | user id                 |                   | …ユー+                | ブーが利用              | ョサ            | イトにログ                      | ヴインする           | 際に使う文       |
|            | _                       |                   | 列(半                 | 角英数、「              |               | [[@_])                     | を指定し            | ます。         |
| • (        | Ch_passwo               | ord               | …ユー <del>!</del>    | ブーが 利用             | ヨサ            | イトにログ                      | ガインする           | 際に使うパ       |
|            | •                       |                   | ワー                  | ド(8文字              | 以_            | E)を指定し                     | します。            |             |
|            |                         |                   |                     |                    |               |                            |                 |             |

裏面へ(

# 用意するもの

シリアルコード発行証明書 ユーザーのアカウント情報リスト

## 2 ユーザーの登録(続き)

iv. 保存した CSV ファイルを [Browse] (●) で指定し、[一括登録] (❷) をクリックすると、CSV がアップロードされます。

| 大修館書店 0001            | ●●●高等学校組織管理者                               | ログアウト  |
|-----------------------|--------------------------------------------|--------|
| 利用者一括到                | 登録・更新                                      |        |
| ③ 文部科学省指定<br>す。       | の共通フォーマットCSVで、利用者アカウントを一括登録・更新する           | ことができま |
| 部門名                   | 既定の部門                                      | )<br>T |
| CSVファイル               | ファイル選択                                     | Browse |
| Excel 2016以<br>をご覧くださ | 下をご利用で、UTF-8のCSV形式で保存できない場合は 🖸 こちらの変<br>い。 | 換方法    |
| 一括登録                  |                                            |        |
| CSVの書式                |                                            |        |

v.「一括処理依頼詳細」画面が表示されるので、[再読み込み](③)を クリックして、進捗が100%になったことを確認してください(④)。

| 括処理依頼詳細 |            |         |
|---------|------------|---------|
| 意に戻る    |            |         |
|         |            | 再読み込み 🕄 |
| Id      | 78         |         |
| 依頼内容    | 利用者一括登録    |         |
| 依頼日時    | 2021/03/19 |         |
| 進捗(%)   | 100% 成功    |         |
| 部門      | 既定の部門      |         |

# 3 シリアルコードの割り当て

 i. 画面左側メニューの「シリアル コード情報」から、[既定の部門]
 を選択します。

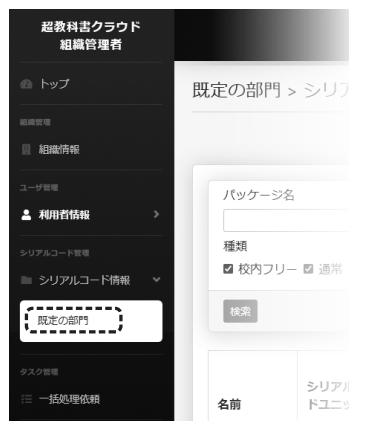

ii. 学校に納品された「超教科書クラウド」の商品名が表示されています。導入したい商品名の右にある [割当] をクリックします。

|                               |                                                    |                        | ••           | ●●高    | ;等学校組織管F                      | 理者   |     | ログアウ  |
|-------------------------------|----------------------------------------------------|------------------------|--------------|--------|-------------------------------|------|-----|-------|
| 現定の部門 >                       | シリアルコ・                                             | ードユニット                 | 一覧           |        |                               |      |     |       |
|                               |                                                    |                        |              |        | Þ                             | ・リアハ | レコー | ドをプーノ |
| 18-114 224                    |                                                    |                        | 2.11711-     | 1 15   |                               |      |     |       |
|                               |                                                    |                        | 20770        |        |                               |      |     |       |
| 種類                            |                                                    |                        | 状態           |        |                               |      |     |       |
| ☑ 校内フリー                       | ☑ 通常                                               |                        | □ 閲覧期№       | 艮内 □   | 〕閲覧期限外                        |      |     |       |
| 検索                            |                                                    |                        |              |        |                               |      |     |       |
| 名前                            | シリアルコー<br>ドユニットID                                  | パッケージ名                 |              | 種<br>類 | 閲覧期間                          | 本数   | 使用数 | 操作    |
| 【大修館】 ビジュ<br>アルカラー国語<br>便覧 3年 | 1a2b3c4d-5<br>f6gd-9j0q-<br>3565-<br>45rsy24sf4054 | デジタル版 ビジュ<br>ー国語便覧 クラウ | レアルカラ<br>ッド版 |        | 2021/02/05<br>~<br>2023/12/22 | 99   | 0   | 詳細割当  |
| <前へ 1                         | 次へ >                                               |                        |              |        |                               |      |     | ،;    |

- iii.登録済みのユーザーの一覧が表示されるので、シリアルコードの割り当てを行いたいユーザーを選択し(入学年などで絞り込みも可能です)、チェックを付けます(⑤)。一番上のチェックボックスにチェックを付けると、未割当の全ユーザーを選択できます。
- iv. [確定] (③) をクリックすると、各ユーザーのアカウントにシリア ルコードが割り当てられます。

| 大修館A太郎 | taishukanA@gmail.com | taishukanA@gmail.com | 2023 |
|--------|----------------------|----------------------|------|
| 大修館B作  | taishukanB@gmail.com | taishukanB@gmail.com | 2023 |
| 大修館C晶  | taishukanC@gmail.com | taishukanC@gmail.com | 2023 |
| 大修館D五郎 | taishukanD@gmail.com | taishuknD@gmail.com  | 2023 |

# 4 ユーザーへの通知

#### 以上で管理サイトでの作業は終了です。ユーザーに下記を通知します。

# ●教材利用サイトの URL

··· https://p02.cloud.cho-textbook.jp/

#### ●ログイン方法

…別紙の「生徒向け利用マニュアル (2)」をお渡しください。その際に、
 「Google アカウント、Microsoft アカウント、Apple アカウントのシングルサインオンを利用する」か、「その他のアカウントでログインする(シングルサインオンを利用しない)」かもお伝え下さい。

#### ●組織コード

…「シリアルコード発行証明書」に記載されています。「生徒向け利用 マニュアル」の記入欄を活用するなどして生徒にお伝え下さい。

## ●ログイン情報

【シングルサインオンを利用する場合】 …2-iiiで登録した「sso\_id」

#### 【シングルサインオンを利用しない場合】

…2-iiiで登録した「user\_id」「Ch\_password」